# 成果证明系统用户操作指南(校内)

## **User's Guide For Achievement Certification System**

### (on-campus)

——未收录已在线的文章刊源证明

---Publication Proof of Uncollected Online Articles

#### 适用范围

#### Fits:

**校内师生**已在线发表(online)的文章,其所在期刊为 SCIE、SSCI、A&HCI、 EI 来源刊,但因收录滞后尚未在 WOS、EI 数据库中检索到,可开具刊源证明。

注: CSSCI 因南京大学中国社会科学研究评价中心已不对外公布期刊目录, 现图书馆己不再出具 CSSCI 刊源证明,请直接至自助模板做文章知网收录证明, 另可以找出版商索要期刊证明(样式参考下图)作为辅助证明材料。

You can make a certification if the articles are published online, and whose journals are SCIE, SSCI, A&HCI, and EI, but have not yet been searched in WOS and EI databases due to the lag in inclusion.

Note: We no longer provide the CSSCI certification for the reason that the Evaluation Center for Chinese Social Science Research at Nanjing University no longer publishes journal catalogs. If necessary, please go directly to the self-service template to do the CNKI inclusion proof. Further, you can find the publisher to ask for proof of the journal (style reference to the following chart) as a supporting material.

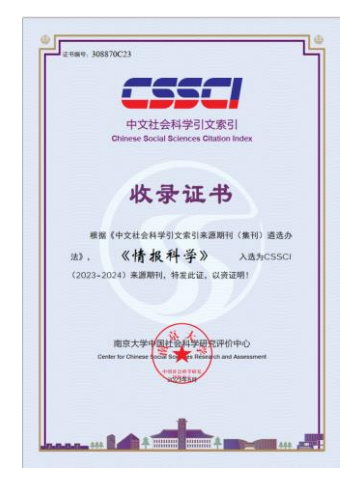

## 报告样例

## Sample report

| 委托人:                                                                | 成果证明                                             | 报告                                                                                                    |
|---------------------------------------------------------------------|--------------------------------------------------|----------------------------------------------------------------------------------------------------|
| 委托人:                                                                |                                                  |                                                                                                    |
|                                                                     |                                                  |                                                                                                    |
|                                                                     |                                                  |                                                                                                    |
| 委托人单位                                                               | Z: 厦门大学                                          |                                                                                                    |
| 检索结果:                                                               | 经检索,委托人 提                                        | 供的1篇文献已在在线发表,其                                                                                                    |
| 在期刊                                                                 |                                                  | G(ISS                                                                                                    |
| 14.79313                                                            |                                                  |                                                                                                    |
| 01^^ 732                                                            | )为 SCIE 收录源刊。文南                                  | 代详情如下:                                                                                                    |
|                                                                     |                                                  |                                                                                                    |
| reh & Megazines + IEEE Tra                                          | sactions on Geoscien + Volume: 61 0              |                                                                                                    |
|                                                                     |                                                  | - · · · · · · · · · · · · · · · · · · ·                                                                                                    |
|                                                                     |                                                  | eakly                                                                                                    |
|                                                                     | s comment                                        |                                                                                                    |
| blisher: IEEE Cite This                                             | Biror                                            |                                                                                                    |
|                                                                     |                                                  |                                                                                                    |
|                                                                     |                                                  |                                                                                                    |
|                                                                     |                                                  | 4                                                                                                    |
|                                                                     |                                                  |                                                                                                    |
| 1                                                                   |                                                  | • < © 🐃                                                                                                    |
| it Views                                                            |                                                  |                                                                                                    |
|                                                                     |                                                  |                                                                                                    |
|                                                                     |                                                  |                                                                                                    |
| Abstract                                                            | Abstract                                         |                                                                                                    |
|                                                                     | Command to fully connexised 3-D large-scale pol  | nt cloud segmentation methods, which necessitate extensive                                                                                                    |
| ocument Sections                                                    | and weakly supervise                             | d commentation has emerted as a nonvior annunach for similian                                                                                                    |
|                                                                     | activities labelles costs                        | means bitranser the existing methods have exhibited inferior                                                                                                    |
| Introduction                                                        | reducing ducing costs                            | viar with union doublest                                                                                                    |
| Related Mich                                                        | segmentation performance and uniacidaciony ge    | internation capacitors or some status and unique structures                                                                                                    |
|                                                                     | (e.g. buik                                       | an effective and generalized weakly supervised semantic                                                                                                    |
| Method                                                              | segmentation framework, care -                   | <ul> <li>Countraints (MISCO), to solve the above problem. To address</li> </ul>                                                                                                    |
|                                                                     | the issue regarding inadequate labeled data, we  | and particular and a second second second second second second second second second second second second second                                                                                                    |
| Experiments and Results                                             | guided adaptive reweighting strategy to reduce t | he negative impact of erroneous pseudo-labeled data on the mod                                                                                                    |
| Conclusion                                                          | learning r To addraw the class imbalance         | Imme we amoline MSC's like, encodes decodes, and classifier stage                                                                                                    |
|                                                                     | to treat each class squary and improve procepts  |                                                                                                    |
| there                                                               | multiple large-scale write?                      | unrenent scenarios, including building facades, indoor scenes,                                                                                                    |
|                                                                     | outdoo: une scenes, show that our P              | ASC achieves a large gain over the existing weakly supervised                                                                                                    |
| gures                                                               | methods and even surpasses some fully supervise  | ed methods.                                                                                                    |
| terences                                                            |                                                  |                                                                                                    |
|                                                                     | Published in: IEEE Transactions on Geoscience an | id Remote Sensing (Volume: 61)                                                                                                    |
| ywords                                                              |                                                  |                                                                                                    |
| etrics                                                              | Article Sequence                                 | DOI:                                                                                                    |
| otnotes                                                             | Date of Publication: 23 October 2023 🕖           | Publisher: IEEE                                                                                                    |
|                                                                     | <ul> <li>If the information</li> </ul>           |                                                                                                    |
|                                                                     | - Larv internation.                              |                                                                                                    |
|                                                                     | Print Isanc 0199-2092                            |                                                                                                    |
|                                                                     | Electronic ISSN: 1558-0544                       |                                                                                                    |
|                                                                     |                                                  |                                                                                                    |
|                                                                     |                                                  |                                                                                                    |
| 0.557555.0                                                          |                                                  | 1. C. A.                                                                                                    |
| 2 ( ST ) ( ST ) ( ST )                                              |                                                  |                                                                                                    |
|                                                                     |                                                  |                                                                                                    |
|                                                                     |                                                  |                                                                                                    |
|                                                                     |                                                  |                                                                                                    |
|                                                                     |                                                  | 厦门大学图书馆(盖音)                                                                                                    |
| A                                                                   |                                                  | THE REPORT OF THE REPORT OF THE REPORT                                                                                                    |
| ikos. *                                                             |                                                  | filmer of the second second se |
|                                                                     | •                                                | 0000 45 11 8 15                                                                                                    |
| 。<br>「我们的」。<br>「描二集码查看报                                             | <b>*</b>                                         | 2023年11月15日                                                                                                    |
| 。<br>「「「「」」<br>「「」」<br>「「」」<br>「」」<br>「」」<br>「」」<br>「」」<br>「」」<br>「 | <b>*</b>                                         | 2023年11月15                                                                                                    |
| 」<br>第二弟码查看报                                                        | <b>*</b>                                         | 2023年11月15                                                                                                    |
|                                                                     | <b>*</b>                                         | 2023年11月15                                                                                                    |

操作指南

## **Operation guide**

一、 登录系统

—. Login system

访问地址 <u>https://cgzm.xmu.edu.cn/kycgfwptweb/home</u>,选择"校内读者 登录"入口,使用校园统一身份认证账号登录。 Visit <u>https://cgzm.xmu.edu.cn/kycgfwptweb/home</u>, select the ''On-Campus Reader Login'' portal, and log in with your Unified Campus Identity (UCI) account.

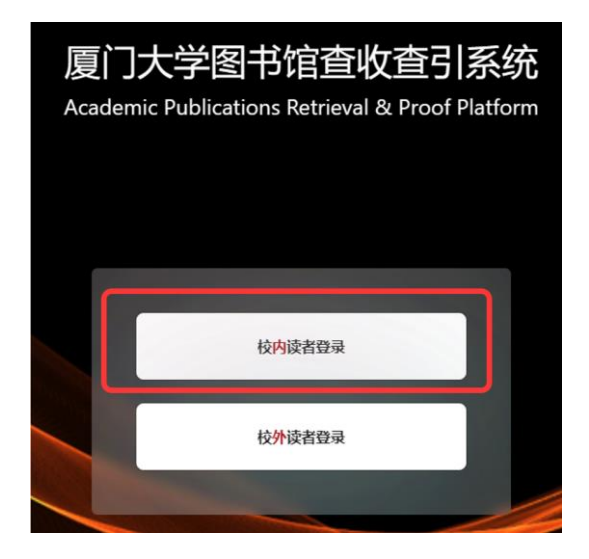

### 二、 选择模块

#### 二. Select Module

页面左侧选择"人工收引证明"证明入口。

Please select the "Manual Proof of Citation " authentication portal on the left side of the page.

| WITS 科研成<br>WITS Scientific Resear | 2.果信 定 服 条 平 合<br>ch Information Service Platform        | 8       |
|------------------------------------|----------------------------------------------------------|---------|
|                                    | 信息发布                                                     | 0、关键词 🕒 |
| 同 人工收引证明                           | 图书馆联系方式 值息<br>如有任务加急。任务咨询等事务可以通过以下方式联系图书馆<br>2023-10-10  |         |
| A 自助收引证明                           | 成果证明系统用户操作指南之在线文章及专利检索证明 信息<br>在线文章及专利检索证明<br>2023-10-10 |         |

- 三、 提交申请
- $\Xi$ . Submit application
- (一) 申请步骤

### (---) Application steps

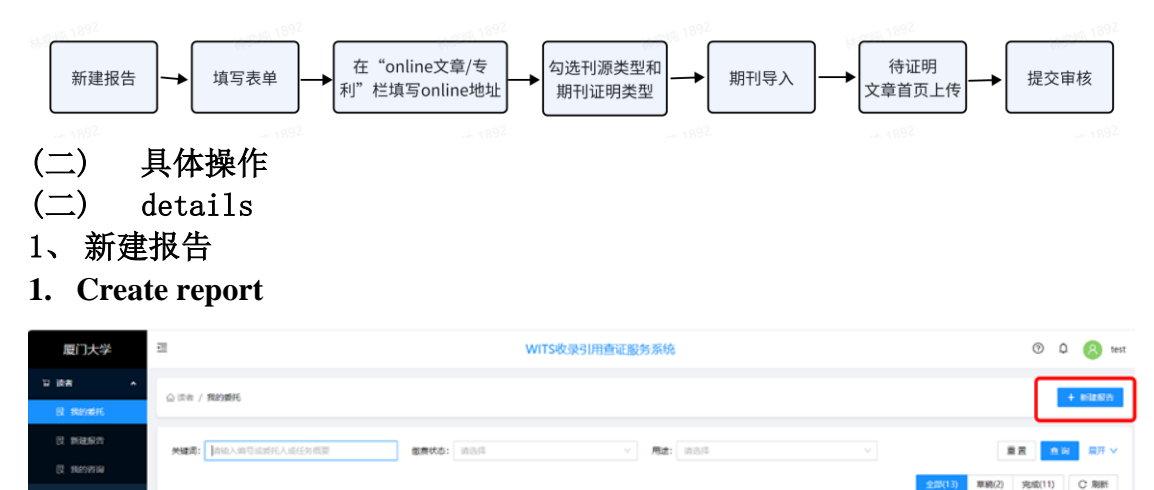

- 2、勾选协议并进入下一步填制表单
- 2. Check the agreement and enter the next step to fill out the form

| 厦门大学   |   | 三 WITS收录引用查证服务系统                                                                            | 0       | ¢ <b>°</b> | 8 林静   |
|--------|---|---------------------------------------------------------------------------------------------|---------|------------|--------|
| ₩ 用户   | ^ | (1) 阅读条款 (2) 填制表单 (3) 提交检索                                                                  |         |            |        |
| 圆 我的委托 |   | <b>服务条款,收费标准,使用指南</b> 填制委托书详情,确定检索条件    导入编编符                                               | 金索论文, 矿 | 角认提了       | 5      |
| 🛛 我的咨询 |   |                                                                                             |         | 17.0       | 1-1-14 |
| ○ 受理館員 |   | <b>服</b> 另条款 收费标准 操作指南                                                                      | 返回      | 項制         | 表単 >   |
| ◎ 复审馆员 |   | 查收查引是指根据用户需求.检索其论文被Web of Science(SCI、SSCI、A&HCI)、EI、CSSCI、CSCD、<br>库收录和引用情况,并根据检索结果出具检索证明。 | 知网等     | 国内外        | 权威数据   |
| ◎ 发票管理 |   | <b>服务方式:</b><br>委托者通过查收查引系统,根据实际需求选择自助模块(仅限已被数据库收录且作者机构含的学术成果                               | )或人工    | 模块         | 是交论文   |
| 🛛 咨询管理 |   | 查收查引业务申请,并获取检索证明。                                                                           |         |            |        |
| ◎ 系统管理 |   | <b>服务时间:</b><br>周一至周五:8:00-11:40,14:30-17:30(周三下午不提供服务)                                     |         |            |        |
|        |   | 联系方式:<br>一                                                                                  |         |            |        |
|        |   | 总值320至信息咨询与服务推广部 电话:0592-2185190<br>服务邮箱·check@xmu.edu.cn                                   |         |            |        |
|        |   | 翔安分馆总咨询台 电话: 0592-2888305                                                                   |         |            |        |
|        |   | ✓ 我已阅读和了解                                                                                   |         |            |        |

- 3、 填制表单并选择委托内容
- 3. Fill out the form and select the commission content
- 1) 填写委托表单
- 1) Fill in the form

| 委托书详情     |                                                                        | く 岡波条数 返回 号入论文 >                   |
|-----------|------------------------------------------------------------------------|------------------------------------|
| ● 所填信息为报告 | 對面中委托信息字段显示內容,请谨慎填写                                                    |                                    |
|           | 委托书内容                                                                  | 通知/领取                              |
| * 用户来源:   | ● 枝内 ○ 枝外                                                              | ★ * 联系人电话: 请给入手机号码 ¥ # 邮件: 请给入邮件地址 |
| *委托者机构:   | 如:最门大学                                                                 |                                    |
| 二级机构:     | 谐输入二级机构                                                                |                                    |
| *委托者姓名:   | <b>添加当前作者 添加作者</b><br>注:委托者为报告封面显示的委托人,通常为文章作者                         |                                    |
| *学工号:     | 诉输入学工号                                                                 |                                    |
| • 备注:     | SCIFU課证明.5篇<br>透写明所需报告类型及数量 (如: SCI 5篇 收录+JCR分区; CSSCI 6篇收录+总引+他<br>引) | ①备注栏填写刊源证明类型及篇数                    |

<mark>注:</mark>手机和电子邮箱请如实填写,**方便沟通需求**。

备注信息可详细填写**所需刊源证明类型及篇数**,如 SCI 刊源证明 2 篇、EI 刊源证明 5 篇等。

委托者为**在校**师生(需填写正确学工号以便核实身份),且**委托单位为厦门** 大学,用户来源选择校内(免费),暂不接受文章在线证明的校外委托。

Notes: Please fill in the cell phone and e-mail address truthfully to facilitate communication needs.

The Remarks information can be filled in with details of the type of proof required, e.g. 2 SCI papers,5 EI papers, etc.

If the commissioner is a student or faculty member (please fill in the student number correctly to verify the identity) and the commissioning unit is Xiamen University, please select on-campus (free) as the source of the user, and select off campus (charged) for other situations.

2) 按需求填写/勾选委托内容

2) Fill out/check the required fields

A. online/专利首页栏内填写文章在线地址,多条记录以回车分隔;

A. Fill in the article's online address in the online/patent homepage column, with multiple records separated by a carriage return.

B. 在收录栏勾选待证明刊源类型,如所发表期刊为 SCI 刊源,勾选 SCI 收录 即可;

B. Check the type of journal source to be certified in the "Inclusion" column, e.g., if the published journal is a SCI source, just check SCI inclusion; C. (EI 刊源证明可忽略此步骤)SCI、SSCI和 A&HCI 期刊刊源证明请同时在页面右侧勾选"期刊证明检索",明确需要的分区类型(限 JCR 分区或中科院升级版分区),并在所需期刊分区类型下方的选项中选择最新年。未选择则默认提供中科院升级版分区。

C. (EI source proof can ignore this step) If you'd like to make the SCI, SSCI, and A&HCI journal source proof, please check "Journal Proof Search" on the right side of the page, specify the required partition type (limited to JCR partition or upgraded version partition of the Chinese Academy of Sciences), and select the latest year from the options below the required journal partition type. If not selected, the upgraded partition of the Chinese Academy of Sciences will be provided by default.

| 请选择委托内容: 自定义                | 模板样例       |                  |                   |               |                |           |                        |                                                        |        |
|-----------------------------|------------|------------------|-------------------|---------------|----------------|-----------|------------------------|--------------------------------------------------------|--------|
| 数据库名称                       | 收录         | 总被引              | 他引                | 自引            | 引文列表           | 年         | 度范围                    | 期刊分区/影响因子/引用范围                                         |        |
| online文章/专利                 | https://ww | w.scienced       | irect.com/scie    | ence/article, | /pii/S00457825 | 23@401>填写 | 。<br>在线地址 <sup>。</sup> | 期刊证明检察                                                 |        |
| WOS核心合集                     |            |                  |                   |               |                | 2018      | ~ 2023                 |                                                        |        |
| SCIE                        | 2          | 在 <mark>收</mark> | <mark>て录</mark> 栏 |               |                | 2018      | ~ 2023                 |                                                        | ~      |
| SSCI                        |            | 勾进               | 待证                |               |                | 2018      | ~ 2023                 |                                                        |        |
| A&HCI                       |            |                  | 如文                |               |                | 2018      | ~ 2023                 | <ul> <li>基本检索引用</li> <li>被引参考文献检索引用</li> </ul>         | ר      |
| CPCI-S                      |            | 章所<br>刊为         | f在期<br>gSCIE      |               |                | 2018      | ~ 2023                 | <sup>₩刊分区及影响因子</sup><br>」CR期刊分区 ④ 在所需的期刊分<br>区(JCR分区或由 |        |
| CPCI-SSH                    |            | 刊源<br>勾进         | ā,则<br>ESCIE      |               |                | 2018      | ~ 2023                 |                                                        | ×      |
| ESI高被引论文                    |            |                  |                   |               |                |           |                        | <sup>#44皖期刊9区升级版 </sup>                                | -<br>- |
| ( 4 ) ( ▷ ) (𝒴) (៕) (𝔄) (∞) |            |                  |                   |               |                |           |                        |                                                        | -      |

D. 页面右上角"导入论文"进入下一步。

D. Click on "Import Paper" in the upper right corner of the page to proceed to the next step.

| <b>阅读条数</b>                                     |         |                           | 3 提交检索<br>导入编辑诗检索论文,确认提交 |
|-------------------------------------------------|---------|---------------------------|--------------------------|
| 托书律情                                            |         |                           | < 國際部本 道1 号入论文           |
| 所續信息为报告封面中委托信息字段显示内容,请谨慎填写                      |         |                           |                          |
| 委托书内容                                           |         |                           | 通知(/1883)                |
| *委托書机构: 图门大学                                    |         | ■ ●联系人电话: 1320000000      | ◎ ● 曲印件: 1               |
| 二级机构: 读能人二型机构                                   |         | 发票类型: 〇 普通电子发票(单位) 💿 普通电子 | 波要(个人)                   |
| • 委托着姓名: 张三 X 添加作者<br>注: 委托本为报告时面显示的委托人,通常为文置作者 |         |                           |                          |
| • 备注: 1<br>请详细说明所斯报告类型                          |         |                           |                          |
| * 名称 (发票抬头) : 1                                 |         |                           |                          |
| 请正确选择乐器检索内容,如有不明之处请做打电话 2185190 咨询后再提交          |         |                           |                          |
| 輕折內容: 自定义 模板样例                                  |         |                           |                          |
| 教授常会な 必要 戸城司 他司                                 | 自引 引文列表 | 年度范围 期刊分区/周               | () () 用范围                |

E. (限 SCI、SSCI 和 A&HCI 期刊刊源证明, EI 刊源证明可忽略此步) 导入期刊,选择期刊导入标签,进入期刊导入步骤;若无期刊导入选项,请 退回上一步确认是否勾选了"期刊证明检索"。

E. (Limited to SCI, SSCI, and A&HCI journal source certification, EI source certification can ignore this step)

Import journals, select the journal import label, and enter the journal import step; If there is no journal import option, please go back to the previous step to confirm if "Journal Certificate Retrieval" has been selected

| ◎ 阅读祭教     服务条款,改選标准,使用指用 |        | ↓ 填制表单<br>填制器托书详信, | 确定检索条件 |                     | 3 <mark>提交检索</mark><br>导入编辑待检索论文,确认提交 |
|---------------------------|--------|--------------------|--------|---------------------|---------------------------------------|
| 张三的收录检察证明                 |        |                    |        |                     | < 地球改并 返回 提次检索 ><br>最后一步, 请点击 (提文检索)  |
| 第17月 自制报告上传               |        |                    | 只看无故录: | ○文献排序: 按提交顺序排序 / 升序 | ✓ 排序: ● 批量部除 文献导出                     |
|                           | 序号 提文3 | 文献羊情               | 状态     | 导入方式                | 躁作                                    |

选择期刊名称或 ISSN 检索,保留默认的最新年份,填写完成进入下一步。 注:不同文章相同期刊仅需一份期刊证明。

Select journal name or ISSN search, keep the default latest year, finish filling in and go to the next step.

Note: Only one journal certificate is required for different articles of the same journal.

| 期刊导入                                                     | Х                                                                           |
|----------------------------------------------------------|-----------------------------------------------------------------------------|
| 損作退示<br>期均均約(GSN号任选一项出于填写)<br>两者都填写位款4点更更急急!             | <ul><li>③ 保留默认 ×</li><li>的最新年</li></ul>                                     |
| 1988年入2017年35日7日<br>1988年入2017年35日7日<br>1988年入2017年35日7日 | 2023     ○ ○       2023     ① 可利用加号       2023     一次性检索                    |
| ② 任选期刊名称或<br>ISSN号进行检索                                   | <ul> <li>多本期刊</li> <li>予本期刊</li> <li>③</li> <li>④</li> <li>进入下一步</li> </ul> |

F. 点击"自制报告上传"键,上传文章 pdf 首页(可一次上传多篇文章)。
注:请确保待检索的文章在期刊主页或会议官方网站可以查询到且有 DOI 号,
上传的文章首页需要含有期刊名、文章题名、作者、作者单位、DOI 号等信息
F. Click "Upload Self-made Report" to upload the first page of the article pdf (multiple

articles can be uploaded at one time).

Note: Please make sure that the article to be searched can be found on the homepage of the journal or the official website of the conference and has a DOI number, and the first page of the uploaded article should contain the journal name, title, author, author's organization, DOI number and other information.

| 张三的地 | <b></b> |                                                                                                    |             | <        | 填制表单 道<br>最后一部 | 回 提交检索 ><br>步, 请点击【提交检索】 |
|------|---------|----------------------------------------------------------------------------------------------------|-------------|----------|----------------|--------------------------|
| 如果因  | 社家      | ● 日本 100 日本 100 日 | 按提交顺序排序/    | ¶rø ∨ ≸  | 脉: 🔵 📰         | 主動除 文献导出                 |
|      | 序号      | 提交文则详简                                                                                                    |             | 状态       | 导入方式           | 操作                       |
|      | 1       | 期刊的武导人之前 <sup>1</sup><br>(木爾(D):<br>無例: nature   2023年<br>文前映图:                                                                                                    |             |          | 手工导入           | 编辑 删除                    |
|      |         | TO IN THE I HAVE A                                                                                                    |             |          |                |                          |
|      | 2       |                                                                                                    | 副无收录: 🗌 文献排 | 序: 按提交顺序 | 陈/升序           | ∨ 排序: ●                  |
|      |         | □ / 序号 提文文和详细                                                                                                    |             |          | 状态             | 导入方式                     |
|      |         | 0 滅文人母愛妙行際                                                                                                    |             |          |                |                          |
|      |         | 附件导入                                                                                                    |             |          |                | ×                        |
|      |         | 系统模拟物盐worl标设合集(SCI、SSCI、CPCI、A&HCI)、EI、SSCI、CNIG、CSCD、WoS-JCR的区层层,中科研-和FUCR的区层层。ESI原始的记录,其他证明通券指定用证明中                                                                                                    | 则作流程自制报告上传  |          |                |                          |
|      |         |                                                                                                    |             |          | 3              | 3                        |
|      |         |                                                                                                    |             |          | R              | 23 <b>下—#</b>            |

G. 上传完毕,"自制报告上传"标识右上角会提示出现上传数量,确认无误后提 交检索,等待审核。

G. After uploading, the number of uploads will be prompted in the upper right corner of the "Self-Produced Report Upload" logo, you only need to confirmed and submitted for retrieval, pending review.

| ⊒        |                     |                                                   |     |       | WITS | 🕑 更新成功!       | 段务系统      |    |           |                                     | G                                                                    | ) ¢ 🙆 🚃                                                                                                    |
|----------|---------------------|---------------------------------------------------|-----|-------|------|---------------|-----------|----|-----------|-------------------------------------|----------------------------------------------------------------------|----------------------------------------------------------------------------------------------------|
| ✓ @      | <b>读条款</b><br>务条款,( |                                                   |     |       |      | 填制表单<br>填制委托书 | 洋情,确定检索条件 |    |           | 3                                   | 提交检索<br>导入编辑待检索论                                                     | 文, 确认提交                                                                                                    |
| 张三的地     | <b>文</b> 录检索        | шн<br>о                                           | (1) | 确认数量列 | 无误   |               |           |    | TH .      | <mark>ک</mark><br>+ ۱۸ <del>خ</del> | - (1)<br>(1)<br>(1)<br>(1)<br>(1)<br>(1)<br>(1)<br>(1)<br>(1)<br>(1) | <ul> <li>第回</li> <li>提交检索 &gt;</li> <li>歩, 请点击 [提交检索]</li> <li>・・・・・・・・・・・・・・・・・・・・・・・・・・・・・・・・・・・・</li></ul> |
| ●<br>● ~ | 0检索<br>序号           | 期刊导入 自制报告上传<br>提交文航洋情                             | U   |       |      |               |           | 只看 | <b></b> 提 | 父检系                                 |                                                                      | <b>守审核</b>                                                                                                    |
|          | 1                   | 期刊收录导入文献<br>作者[0]:<br>来源: nature   2023年<br>文献类型: |     |       |      |               |           |    |           |                                     | 手工导入                                                                 | 编辑删除                                                                                                    |
|          | 2                   | 期刊收录号入文献<br>作者[0]:<br>来源: cell   2023年<br>文献英型:   |     |       |      |               |           |    |           |                                     | 手工导入                                                                 | 编辑 删除                                                                                                    |
|          |                     |                                                   |     |       |      |               |           |    |           |                                     | 总数:2条                                                                | < 1 > 10 祭/页 >                                                                                                |

### 四、 获取报告

#### 四. Get report

审核通过后,可登录系统在"人工收引证明"——"我的委托"表单内找到所 提交已完成审核的申请,下载带电子章和二维码(可查验真伪)的报告。原则 上不再提供纸质报告。

After the audit is passed, you can log into the system and find the submitted application that has completed the audit in the "Artificial Proof Collection" - "My Delegation" form, and download the report with the electronic seal and QR code (you can check the authenticity of the report). In principle, paper reports are no longer available.

| 厦门大学               | Ē     |                |                     |         |       | WIT          | S收录引用重  | 证服务系统                         |      |       |          |          | o o (8) 🚃                               |
|--------------------|-------|----------------|---------------------|---------|-------|--------------|---------|-------------------------------|------|-------|----------|----------|-----------------------------------------|
| 日 读者 へ<br>日 3891年日 |       | FRANKEFE       |                     |         |       |              |         |                               |      |       |          |          | + 新建服务                                  |
| 國 新建报告             | 关键词:  | 请输入编号或新托人或任务机  | 1.027               | 樹蒔状さ    | b 讷逊序 |              |         | · <b>R</b> \$: 103/5          |      |       |          |          | ■ 二 二 二 二 二 二 二 二 二 二 二 二 二 二 二 二 二 二 二 |
|                    |       |                |                     |         |       |              |         |                               |      | 全部(77 | 章稿(24)   | 受理(2) 检索 | (5) 完成(37) ··· C 刷新                     |
| A SEEMA 🗠          |       |                | -                   |         | -     | -            |         |                               |      |       |          |          |                                         |
| ③ 复家馆员             | 17-12 | \$200M-0 0     | SECONDAL C          | 法期代的    | #RFEA | 朝行曲位         | 2009.04 | 任务取要                          | Atta | 06/#F | TELOS    | 18.90    | 1841                                    |
| • 2000             | 11    | WITS2023100138 | 2023-10-10 10:50:47 | 神行間     | 100   | 厦门工学院        |         | 收录(WOS核心合衡/EI)                |      | 1     | (part    | 13%      | 3) 下载报告                                 |
|                    | 12    |                | 2023-10-10 09:15:53 | 特开票     |       | 厦门大学         |         |                               |      | 0     |          | 草柄       |                                         |
|                    | 13    | WITS2023100064 | 2023-10-08 08:29:35 | 将开题     | 24    | 大港区大学<br>(第) |         | 收录 (WOS核心合集)                  |      | 3     | 100      | 13%      | <b>第7世紀</b>                             |
| U MEREN -          | 14    |                | 2023-09-28 09:24:25 | 1977 BR |       | 1            |         |                               |      | 0     | a :+     | + -      |                                         |
|                    | 15    | WITS2023090169 | 2023-09-22 10:58:47 | 特开展     | 1000  | 厦门大学         |         | 收录 (知网/CSSCI) 引用 (知网/CSSCI)   |      | 2     | U I      | t皮亚      | 不 🔳                                     |
|                    | 16    |                | 2023-09-25 13:10:36 | 神开展     | 1     | test         |         | 收录 (SCIE/EI)                  |      | 4     | ᆺ        | 归档       |                                         |
|                    | 17    |                | 2023-09-26 09:12:08 | 特开票     | 1898  | test         |         |                               |      | 0     |          | 早秋       | 编辑 服除                                   |
|                    | 18    |                | 2023-09-25 14:42:48 | 特开票     | 1.1   | test         |         | 收录 (WOS核心合集/EI)               |      | 1     |          | 草稿       | ·编辑 · 图称                                |
|                    | 19    | WITS2023090168 | 2023-09-22 10:42:53 | 中开集     |       | 厦门大学         |         | 收录 (JDR/CSSCI) 引用 (JDR/CSSCI) |      | 3     | -1000    | 宛成       | (M)(M)                                  |
|                    | 20    | WITS2023090176 | 2023-09-22 16:40:50 | 時开開     | 10.00 | 厦门大学         |         | 收录 (其他数据库/WOS核心合集)            |      | 1     | 1000     | 宛成       | (20 M)                                  |
|                    |       |                |                     |         |       |              |         |                               |      | .03   | 沈77条 < 1 | 2 3 4 5  | 8 > 10 氨/页 / 跳至 页                       |

| 报告下载 |       |                |        |                |         |      |      | X     |
|------|-------|----------------|--------|----------------|---------|------|------|-------|
| 序号   | 报告名   | 名称             |        | 更新时间           |         |      | 2 操作 | 1     |
| 1    | 2-JCR | 期刊收录带章         |        | 2023-10-17 10  | 0:56:23 |      | 预览   | PDF下载 |
|      | 6     | WITS2023090401 | 2023-( | 07-31 16:42:03 | 无需发票    | 蔡舜   | 厦门大学 |       |
|      | /     | WI1S2023100345 | 2023-1 | 0-17 10:54:51  | 九需友祟    | test | 厦门大学 |       |